## Démarche pas à pas pour l'inscription sur Lalilo

Plusieurs parents m'ont fait part de leur difficultés pour s'inscrire sur Lalilo. Voici la démarche pas à pas. En espérant que cela vous aidera.

- 1/ Connectez-vous sur le site : lalilo.com
- 2/ Cliquez sur **Inscription** (en haut à droite de l'écran)

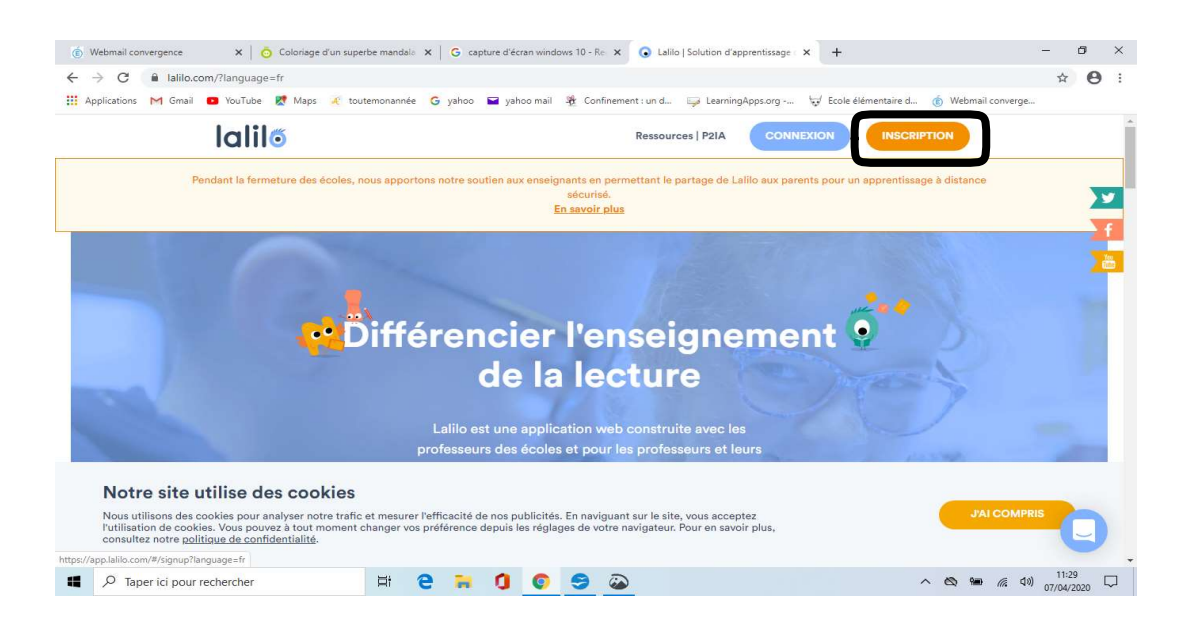

3/ Cliquez sur **Je suis parent**.

ATTENTION, ne cliquez pas sur Je suis élève qui correspond à une connexion en classe avec un autre code.

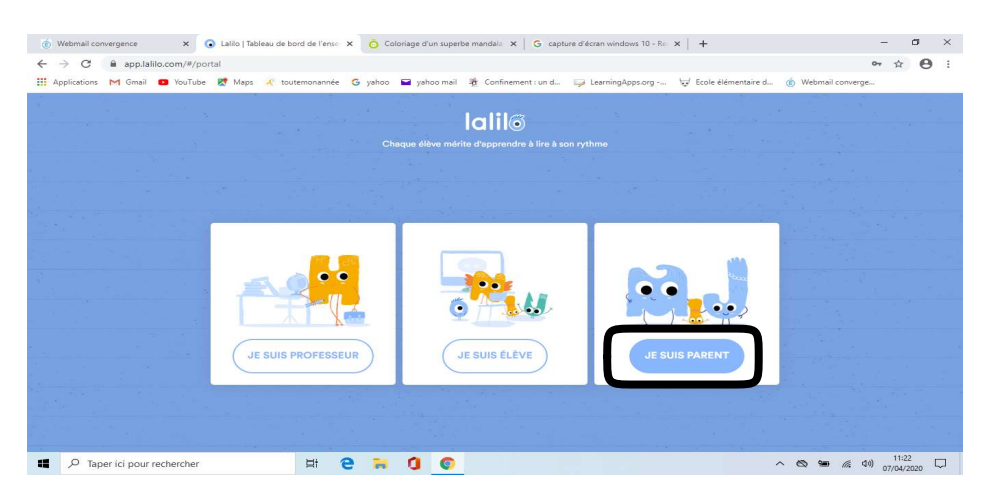

## 4/ Indiquez que vous êtes parents .

Ecrivez votre adresse mail + un mot de passe de votre choix facilement mémorisable

| - > C        | app.lalilo | .com/#/signu | D                 |                                                                                                    | 04          | ☆ | Θ |
|--------------|------------|--------------|-------------------|----------------------------------------------------------------------------------------------------|-------------|---|---|
| Applications | M Gmail    | 9 YouTube    | Ҟ Maps 🏒 toutemor | année 🥝 yahoo 🖬 yahoo mail 🏘 Confinement : un d 🤤 LearningApps.org 😾 Ecole élémentaire d 🍈 Webmi                                                                                               | il converge |   |   |
|              |            |              |                   |                                                                                                    |             |   |   |
|              |            |              |                   |                                                                                                    |             |   |   |
|              |            |              |                   |                                                                                                    |             |   |   |
|              |            |              |                   | Chaque élève mérite d'apprendre à lire à son rythme                                                                                                    |             |   |   |
|              |            |              |                   |                                                                                                    |             |   |   |
|              |            |              |                   |                                                                                                    |             |   |   |
|              |            |              |                   | Inscription                                                                                                    |             |   |   |
|              |            |              |                   | Parent                                                                                                    |             |   |   |
|              |            |              |                   |                                                                                                    |             |   |   |
|              |            |              |                   | Prénom * Nom *                                                                                                    |             |   |   |
|              |            |              |                   |                                                                                                    |             |   |   |
|              |            |              |                   | Email *                                                                                                    |             |   |   |
|              |            |              |                   |                                                                                                    |             |   |   |
|              |            |              |                   | Mot de passe * (8+ caractères)                                                                                                    |             |   |   |
|              |            |              |                   |                                                                                                    |             |   |   |
|              |            |              |                   | Comment as-tu entendu parler de Lalilo ?                                                                                                    |             |   |   |
|              |            |              |                   | 1. 1. 1. 1. 1. 1. 1. 1. 1. 1. 1. 1. 1. 1                                                                                                    |             |   |   |
|              |            |              |                   | J'ai compris mes droits et devoirs en tant que professeur concernant la                                                                                                    |             |   |   |
|              |            |              |                   | <ul> <li>collection des donnees personnelles de mes elleves et des mennes, ve<br/>mengage à respecter la politique de confidentialité et les conditions<br/>d'utilisation de Lallo.</li> </ul> |             |   |   |
|              |            |              |                   |                                                                                                    |             | 1 |   |
|              |            |              |                   |                                                                                                    |             |   | = |
|              |            |              |                   | COMMENCER                                                                                                    |             |   |   |

5/ Ecrivez le code Parent individuel que je vous ai envoyé par email.

| 🚯 Webmail convergence 🗙 💽 Lalilo   Tableau de bo | ord de l'ense 🗴 🧿 Coloriage d'un superbe mandala 🗴 📔 G capture d'écran windows 10 - Re | ×   + - 0 ×                              |
|--------------------------------------------------|----------------------------------------------------------------------------------------|------------------------------------------|
| ← → C                                            |                                                                                        | ⊶ ☆ 🖰 :                                  |
| 🛗 Applications M Gmail 💶 YouTube 🕂 Maps 🥀 tout   | temonannée 🌀 yahoo 🖃 yahoo mail 🏘 Confinement : un d 🤤 LearningApps.org                | 😾 Ecole élémentaire d 👩 Webmail converge |
|                                                  | <b>Icili</b><br>Chaque élève mérite d'apprendre à lire à son rythme                    |                                          |
|                                                  |                                                                                        |                                          |
|                                                  |                                                                                        |                                          |
|                                                  | Quel est votre code parent?                                                            |                                          |
|                                                  | Entrez votre code parent de 6 lettres *                                                |                                          |
|                                                  | CONNECTER                                                                              |                                          |
|                                                  | *Vous n'avez pas un code? Demandez votre code parent                                   |                                          |
|                                                  | Lite la colificar de confidentialité                                                   |                                          |
| Taper ici pour rechercher                        | H e 🗮 🕽 💿                                                                              | へ 🕲 🎟 🦟 4別 11:24 🖵                       |

6/ Et voilà ! Votre enfant est inscrit.

Lorsque vous retournerez sur le site Lalilo : Cliquez sur <u>connexion</u> puis <u>Je suis parent</u>